## How to find your schedule on MyEd

## Go to MyEd portal found <u>HERE</u>; then log in .

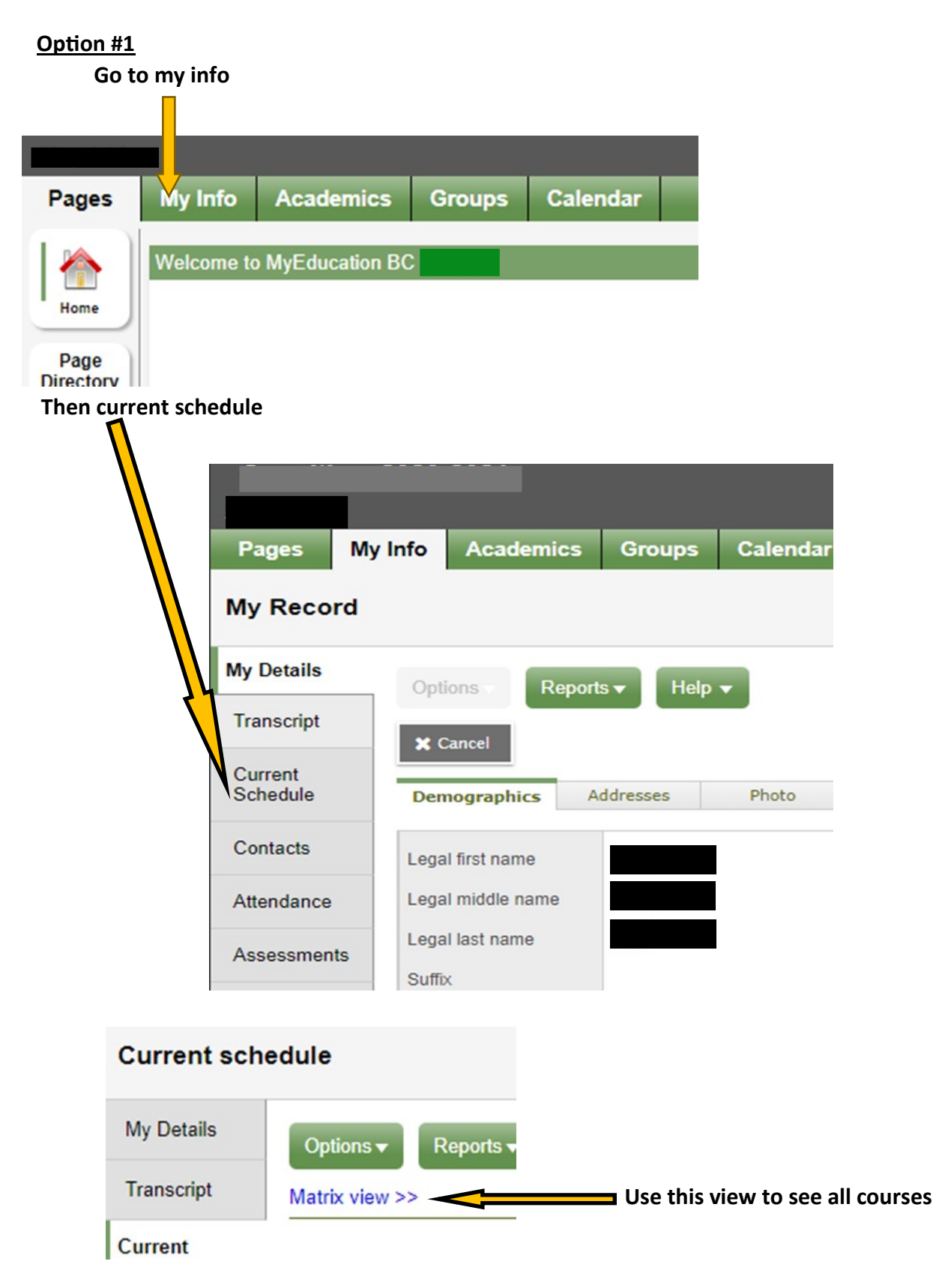